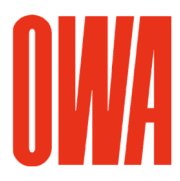

Page 1 of 9

## **OWA Revit Library**

### Version 2025/01/05

© Copyright OWA. We reserve the right to make technical changes without prior notice. This document describes how to integrate the OWA Revit Library in your local Revit environment. The OWA library has been created in **Revit 2022** and can be used in Revit 2022 versions and higher.

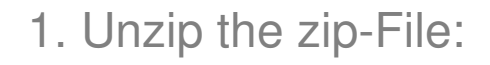

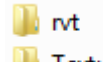

### Textures

Unzip the zip-file OWA\_Revit\_Library.zip to any folder on your computer.

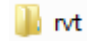

This folder contains 3 Revit projects:

## 2025\_OWA\_Revit\_Ceilings\_Library.rvt

This project contains all implemented OWA Revit ceiling types.

There are more than 440 OWA ceiling types available.

|                                                              |  |  |  | * |  |
|--------------------------------------------------------------|--|--|--|---|--|
|                                                              |  |  |  |   |  |
| - 00<br>- 00<br>- 00<br>- 00<br>- 00<br>- 00<br>- 00<br>- 00 |  |  |  |   |  |

Fig.1 Ceiling Plan View in the file Revit Ceiling Library.rvt.

## 2025\_OWA\_Revit\_Specialty Equipment Library.rvt

This project contains OWA Specialty Equipment families, i.e. canopies and wall boards. Please note the instructions in this project for behavior and placement options of the families.

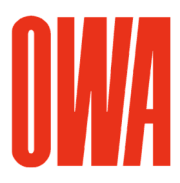

Page 2 of 9

| OWA FreeStyle wall a | bsorber  |   |               |            |         |           |   | FreeStyle wall absort<br>installation sample |
|----------------------|----------|---|---------------|------------|---------|-----------|---|----------------------------------------------|
|                      | Totto in | - | 700,23        |            | Fallers | August 10 | 2 | ··                                           |
| OWA Creaprint        |          |   |               |            |         |           |   |                                              |
| provide              |          | - | -             |            |         |           |   |                                              |
| OWA Corpus           |          |   |               |            |         |           |   | Corpus<br>installation sample                |
|                      | 0        | 0 | -             | -          |         |           |   |                                              |
|                      |          |   |               |            |         |           |   |                                              |
|                      |          |   |               |            |         |           |   |                                              |
| OWA Selecta          |          |   |               |            |         |           |   |                                              |
| OWA Selecta          | 0        | · | <u> </u>      | <br>Mainte | r<br>t  |           |   |                                              |
| OWA Selecta          | 0        |   | )<br>Maren 10 |            |         |           |   |                                              |

Fig.2 Plan View in the file Revit Specialty Equipment Library.rvt

## 2025\_OWA\_Revit\_Lighting Fixtures Library.rvt

This project contains ceiling based OWA lighting fixture families.

| Revit Lig                 | hting Fixtu                      | ires Library                                                                                                    |                                                                                                    |                          |
|---------------------------|----------------------------------|----------------------------------------------------------------------------------------------------|----------------------------------------------------------------------------------------------------|--------------------------|
| © Copyright OWA. We reser | ve the right to make technical c | anges without prior notice.                                                                                                    |                                                                                                    |                          |
| Corpus LED                | OWA Lifetime LED                 | OWA Lifetime plus LED OWA Standard LED                                                                                                    | OWAlight LED Track                                                                                                    | OWA Trapeze LEC          |
| The summer                |                                  | LL Land and the second second |                                                                                                    | 97                       |
| Court Renderm             |                                  |                                                                                                    | The second second secon | Non-and-hana interaction |

Fig.3 Ceiling Plan View in the file Revit Lighting Fixtures Library.rvt

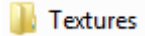

The folder /*Textures* contains the jpg files for the OWA materials. The OWA materials utilize images and relief images.

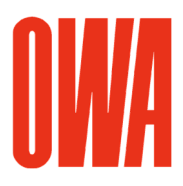

Page 3 of 9

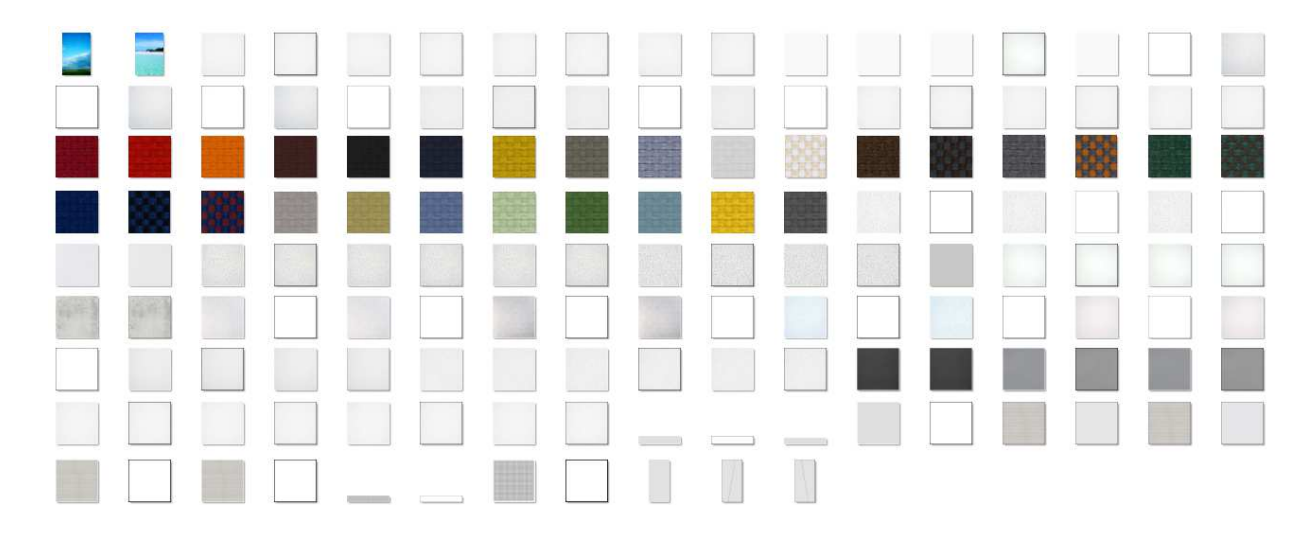

Fig.4 OWA Textures

## 2. Set the additional Render Appearance Path in Revit

In order to display the custom OWA textures correctly in Revit with the Visual Style "Realistic" and in Revit renderings, you need to add the Additional Render Appearance Path for the OWA textures:

1. Run Menu Browser > Options

2. In the Options dialog, in the rendering tab, add the path where you have unzipped the textures as additional Render Appearance Path:

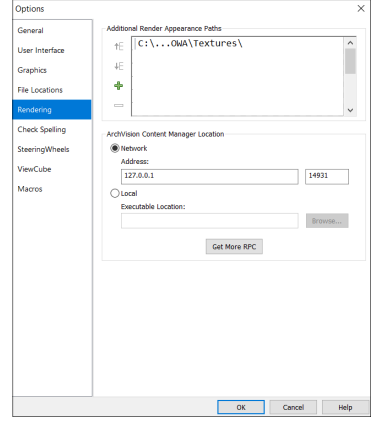

Fig.5 Revit Options Dialog

3. How to integrate OWA families in your project

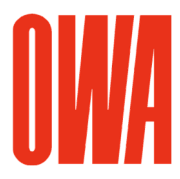

Page 4 of 9

As the OWA ceiling types, specialty equipment families and lighting fixtures families are fully integrated in the Revit environment, use the standard workflow to integrate the OWA families OWA in your project:

For ceiling types:

- Copy and Paste via Clipboard by selecting a ceiling in the drawing area or in the project browser

- Manage menu > Transfer project standards

For specialty equipment families and lighting fixtures families:

- Copy and Paste via clipboard by selecting a type in the drawing area or in the project browser

- Select a family in the project browser, run "Edit family" and copy the family from the family editor into your project.

## 4. OWA ceiling types structure

The OWA ceiling types are set up with 2 components. The structural part defines the minimal required space for the ceiling suspension system, the finish part shows the dessin with the customized OWA material. This layer is using also Model Fill Patterns for the grid structure.

 $\times$ 

Edit Assembly

| mi                       | y:                                                           | Compoun                       | d Ceiling                                                                                    |                                                                                                    |       |  |  |  |  |
|--------------------------|--------------------------------------------------------------|-------------------------------|----------------------------------------------------------------------------------------------|----------------------------------------------------------------------------------------------------|-------|--|--|--|--|
| pe                       |                                                              | OWA Bole                      | ero S3 625x625_15                                                                            |                                                                                                    |       |  |  |  |  |
| Total thickness: 38.0    |                                                              |                               |                                                                                              |                                                                                                    |       |  |  |  |  |
| Resistance (R): 0.0000 ( |                                                              | 0.0000 (m                     | 2·K)/W                                                                                       |                                                                                                    |       |  |  |  |  |
| eri                      | mal Mass:                                                    | 0.00 kJ/(n                    | n²·K)                                                                                        |                                                                                                    |       |  |  |  |  |
| .,                       |                                                              |                               |                                                                                              |                                                                                                    |       |  |  |  |  |
|                          | Fun                                                          | ction                         | Material                                                                                     | Thickness                                                                                                    | Wraps |  |  |  |  |
| 1                        | Fun<br>Core Boun                                             | ction<br>dary                 | Material<br>Layers Above Wrap                                                                | Thickness 0.0                                                                                                    | Wraps |  |  |  |  |
| 1<br>2                   | Fun<br>Core Boun<br>Structure [                              | ction<br>Idary<br>1]          | Material<br>Layers Above Wrap<br>OWA_Ceiling Suspe                                           | Thickness           0.0         23.0                                                                                                    | Wraps |  |  |  |  |
| 1<br>2<br>3              | Fun<br>Core Boun<br>Structure [<br>Core Boun                 | ction<br>Idary<br>1]<br>Idary | Material<br>Layers Above Wrap<br>OWA_Ceiling Suspe<br>Layers Below Wrap                      | Thickness           0.0         23.0           0.0         0.0                                                                                                    | Wraps |  |  |  |  |
| 1<br>2<br>3<br>4         | Fun<br>Core Boun<br>Structure (<br>Core Boun<br>Finish 2 [5] | ction<br>Idary<br>1]<br>Idary | Material<br>Layers Above Wrap<br>OWA_Ceiling Suspe<br>Layers Below Wrap<br>OWA_Bolero S3 625 | Thickness           0.0         23.0         0.0         15.0         15.0         15.0         15.0         15.0         15.0         15.0         15.0         15.0         15.0         15.0         15.0         15.0         15.0         15.0         15.0         15.0         15.0         15.0         15.0         15.0         15.0         15.0         15.0         15.0         15.0         15.0         15.0         15.0         15.0         15.0         15.0         15.0         15.0         15.0         15.0         15.0         15.0         15.0         15.0         15.0         15.0         15.0         15.0         15.0         15.0         15.0         15.0         15.0         15.0         15.0         15.0         15.0         15.0         15.0         15.0         15.0         15.0         15.0         15.0         15.0         15.0         15.0         15.0         15.0         15.0         15.0         15.0         15.0         15.0         15.0         15.0         15.0         15.0         15.0         15.0         15.0         15.0         15.0         15.0         15.0         15.0         15.0         15.0         15.0         15.0         15.0 <td< td=""><td>Wraps</td></td<> | Wraps |  |  |  |  |

Fig.6 OWA Ceiling Type Structure

### 5. OWA Schedules

The OWA type parameters for ceilings, Speciality Equipment and Lighting Fixtures families are also displayed schedule. The schedules are integrated in the OWA Revit projects.

| Тур                           | Model                     | Acoustics - aw | Acoustics - NRC | Anti-Microbial | Ceiling Attenuation |
|-------------------------------|---------------------------|----------------|-----------------|----------------|---------------------|
|                               |                           |                |                 |                |                     |
| A Bolero S3 625x625_15        | OWAcoustic premium Bolero | 0.85           | 0.85            | None           | 30 dB               |
| A Bolero S3 625x1250_15       | OWAcoustic premium Bolero | 0.85           | 0.85            | None           | 30 dB               |
| A Bolero S3 cliq 625x625_15   | OWAcoustic premium Bolero | 0.85           | 0.85            | None           | 30 dB               |
| A Bolero S3 cliq 625x1250_15  | OWAcoustic premium Bolero | 0.85           | 0.85            | None           | 30 dB               |
| A Bolero S15 cliq 625x625_15  | OWAcoustic premium Bolero | 0.85           | 0.85            | None           | 30 dB               |
| A Bolero S15 cliq 625x1250_15 | OWAcoustic premium Bolero | 0.85           | 0.85            | None           | 30 dB               |
| A Bolero S15b 625x625_15      | OWAcoustic premium Bolero | 0.85           | 0.85            | None           | 30 dB               |
|                               |                           |                |                 |                |                     |

Fig.7 OWA Ceiling Schedule

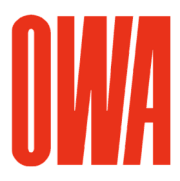

Page 5 of 9

# 6. OWA Ceiling Type Properties

The ceiling types utilize the type properties parameters as shown in the example below. The type names use the following naming convention: OWA [Dessin][System][Grid Dimensions\_Tile Thickness]

| Type Parameters                           |                                     |           |                 |        |
|-------------------------------------------|-------------------------------------|-----------|-----------------|--------|
| Parameter                                 | Value                               | -         |                 |        |
| Construction                              |                                     |           |                 |        |
| Structure                                 | Edit                                |           |                 |        |
| Thickness                                 | 38.0                                |           |                 |        |
| Graphics                                  |                                     |           |                 |        |
| Coarse Scale Fill Pattern                 |                                     |           |                 |        |
| Coarse Scale Fill Color                   | Black                               |           |                 |        |
| Text                                      |                                     |           |                 |        |
| CDPH                                      | Yes                                 |           |                 |        |
| Ceiling Attenuation Class - CAC           | 30 dB                               |           |                 |        |
| Cleanroom Rating (ISO 14644-1)            | ISO 5 (ISO 14644-1)                 |           |                 |        |
| Biosoluble RAL Quality Mark               | Yes                                 |           |                 |        |
| Eco label - very low emissions Blue Angel | Yes                                 |           |                 |        |
| Main Tee per m <sup>2</sup>               | 08 m                                |           |                 |        |
| Cross Tee Long per m <sup>2</sup>         | 16m                                 |           |                 |        |
| Cross Tee Short ner m <sup>2</sup>        | 0.85                                |           |                 |        |
| Hanger per m <sup>2</sup>                 | 0,7 pcs.                            |           |                 |        |
| Clip in Profile per m <sup>2</sup>        | 0 m                                 |           |                 |        |
| Cross Connector per m <sup>2</sup>        | 0 m                                 |           |                 |        |
| Cradle to Cradle                          | Yes                                 |           |                 |        |
| Total Recycling Content acc. to LEED in % | 7                                   |           |                 |        |
| Recyclable in %                           | 100                                 |           |                 |        |
| Suspension System                         | OWAconstruct S3 24 mm Exposed Tee   |           |                 |        |
| ASTM E 84 / ASTM E 1264                   | (ASTM E84)   class A (ASTM E1264)   |           |                 |        |
| Installation                              | see brochure 9801                   |           |                 |        |
| Total Recycling Content in %              | 10.0                                |           |                 |        |
| Data Sheet                                | DB_Bolero_e.pdf                     | - Compour | nd Ceiling      |        |
| Surrace Finish                            | Freece, white                       |           |                 | 1.00   |
| Daclara                                   | No.                                 | OWA       | Bolero S3 625   | x625   |
| Green Tag                                 | A                                   | -         | D 1             |        |
| Recycling Program                         | Yes                                 | OWA       | Bolero 53 625   | x125   |
| Edge Profile                              | 3                                   |           | Poloro C2 alia  | 625    |
| ASTM E 1264 Type                          | Type IV                             | OWA       | Dolero 22 cliq  | 025    |
| French VOC                                | A+                                  |           | Bolero S3 clig  | 625    |
| Anti-Microbial                            | None                                | OVA       | boleto 35 cily  | 023    |
| Carbon Footprint                          | 4,5 kg/m <sup>2</sup>               | OWA       | Bolero S15 clic | a 62   |
| Warranty                                  | 10                                  | 0.07      |                 | -1     |
| MSDS                                      | see http://www.owa.de               | OWA       | Bolero S15 clic | q 625  |
| Humidity RH up to                         | up to 95 % RH, short-term           | 011/4     |                 |        |
| Acoustics - NRC                           | 0.850000                            | OWA       | Bolero S15b 6   | 25x6   |
| Acoustics - aw                            | 0.850000                            |           | Brillianto A C2 | 600    |
| Subcategory                               | Exposed, Demountable                | OWA       | Diminanto A 22  | 000    |
| EN 13501-1 - Reaction to Fire             | 42-e1 d0 (DIN EN 13501-1)           | OW/A      | Brillianto A S3 | 3 600  |
| Light reflectance - LR                    | approx 89 (ISO 7724-2 / ISO 7724-3) | OWA.      | Simulto A 33    |        |
| EN 13501-2 - Resistance to Fire           | see brochure 9501                   | OWA       | Brillianto A S3 | 3 60   |
| Color                                     | white (similar to RAL 9003)         | -         | D 1111          |        |
| HPD                                       | Yes                                 | OWA       | Brillianto A S3 | 3 60   |
| Texture                                   | fleece covered                      | 014/4     |                 | 0.00   |
| Renewable Materials in %                  | 9                                   | OWA       | Brillianto A S3 | 5 62   |
| CSI-Division                              | 09 51 23 - Acoustical Tile Ceilings |           | Brillianto A C2 | 2 6'   |
| ASTM E 1264 Pattern                       | Pattern E                           | OVVA      | Dimanto A 35    | 0.     |
| Organic Binder                            | Yes                                 |           | Brillianto A S3 | 36     |
| Total VOC - after 28 days - very low      | < 5 µg/m <sup>3</sup>               | OWA       | Simulto A 33    | . 0.   |
| Material                                  | mineral wool                        | OWA       | Brillianto A S3 | 3 6    |
| EN 13964 - CE                             | Yes                                 | -         |                 |        |
| m <sup>-</sup> / Carton                   | 4,08/5                              | OWA       | Brillianto A S3 | 3 cl   |
| wanteñance                                | see prochure 9801                   | 01114     | Duillingto A CO |        |
| Layers                                    | I second the second second second   | OWA       | Brillianto A S3 | s cl   |
| wall Angle per m*                         | depending on the room size          |           | Brillianto A CO | اے د   |
| Dimensions                                |                                     | OWA       | Dimanto A 53    | CI     |
| Length                                    | 625.0                               |           | Brillianto A C2 |        |
| Thickness                                 | 15.0                                | OVVA      | Dimanto A 35    |        |
| wiath                                     | 625.0                               | -OWA      | Brillianto A S3 | 3 cli  |
| Analytical Properties                     |                                     | OWA       | Simulto A 33    |        |
| Heat Transfer Coefficient (U)             |                                     | OWA       | Brillianto A S3 | 3 clic |
| . nermai Resistance (R)                   |                                     | 0.00      |                 | -      |
| Thermal Mass                              | 0.100000                            | OWA       | Brillianto A S3 | 3 clie |
| nosorptance                               | 4                                   | -         |                 |        |
| Roughitess                                | P                                   | -OWA      | Brillianto A S3 | 3 cli  |
| Identity Data                             |                                     | 011/4     | D. III          |        |
| Type Image                                |                                     | OWA       | Brillianto A S3 | sa (   |
|                                           |                                     | OIAIA     | Prillippto A C2 | 2      |
|                                           |                                     | OVVA      | Dimanto A 53    | ba     |
|                                           |                                     |           | Brillianto A C2 | 22 1   |
|                                           |                                     | OVVA      | Dimanto A 55    | a      |
|                                           |                                     |           | Brillianto A S3 | Sa f   |
|                                           |                                     | C WA      |                 |        |
|                                           |                                     |           |                 |        |
|                                           |                                     |           |                 |        |
|                                           |                                     |           |                 |        |

Fig.8 OWA Ceiling Type Properties / Ceiling Types in Projectbrowser

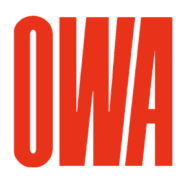

## Appendix A OWA Specialty Equipment families

The following specialty equipment families are available with varies type dimension settings and instance properties:

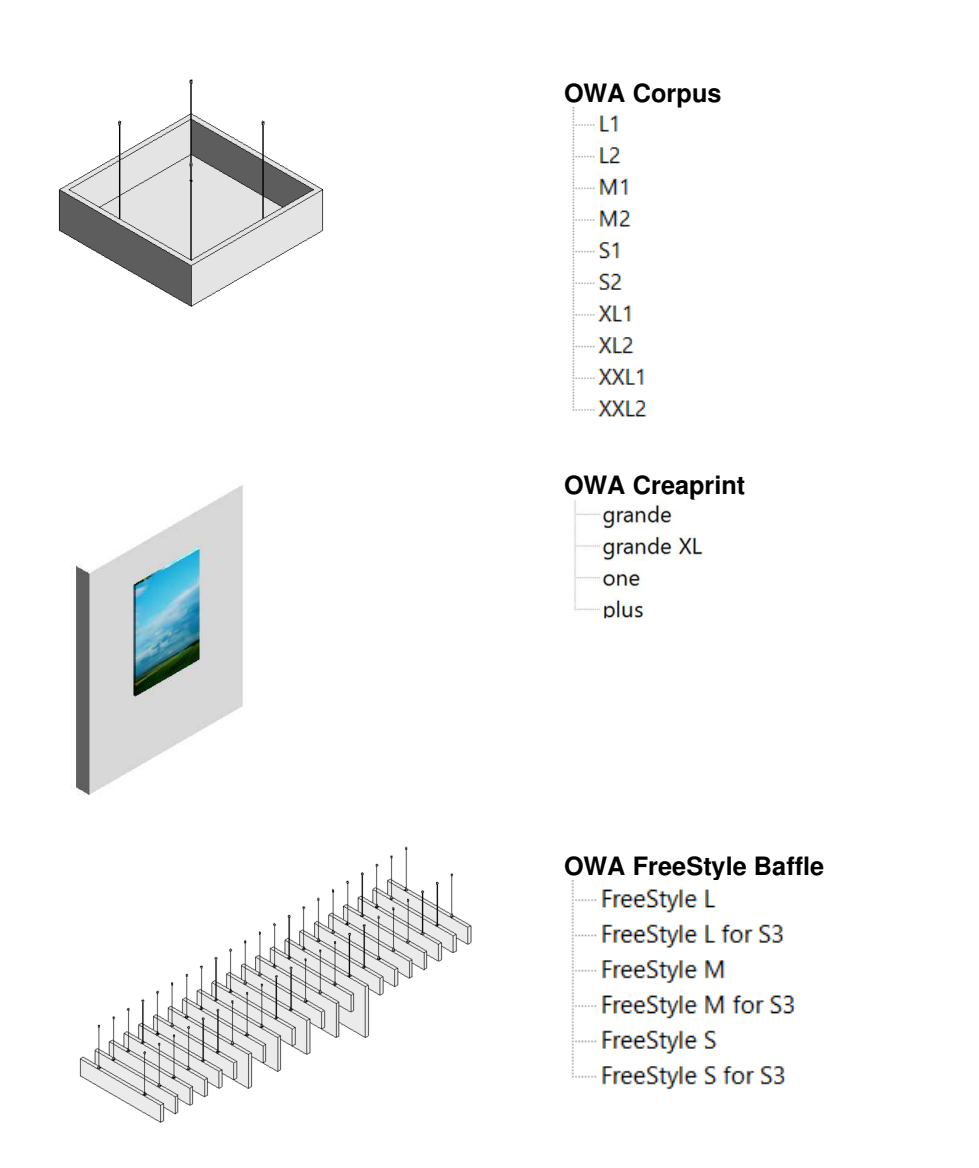

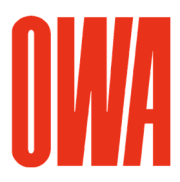

#### Page 7 of 9

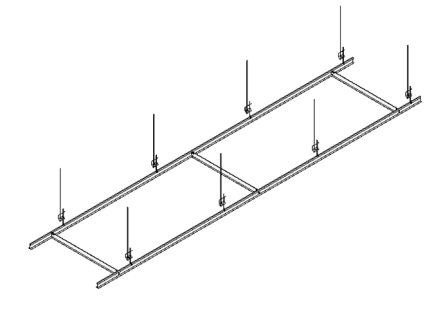

OWA FreeStyle Baffle S3 Mounting System

OWA FreeStyle Baffle S3 Mounting System

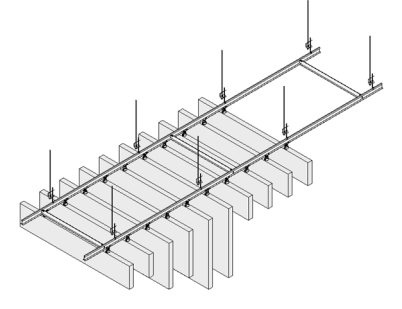

### OWA FreeStyle wall absorber

- FreeStyle Q
- FreeStyle QS
- FreeStyle R
- FreeStyle TL
- FreeStyle TR

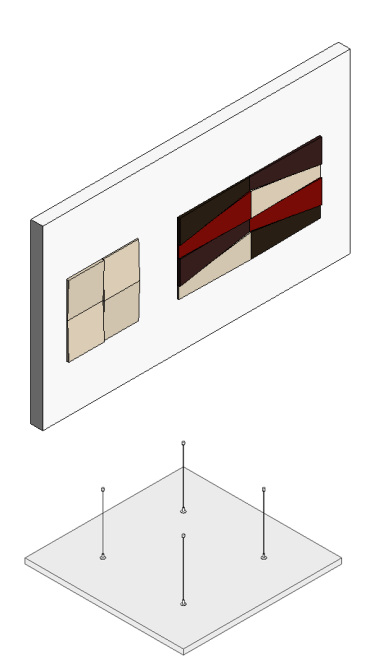

#### OWA Selecta Selecta grande

- Selecta grande XL
- Selecta loop 800
- Selecta loop 1000
- Selecta loop 1200
- Selecta one
- Selecta plus

### **OWA Selecta Metal**

- Selecta Metal grande
- Selecta Metal one
- Selecta Metal plus

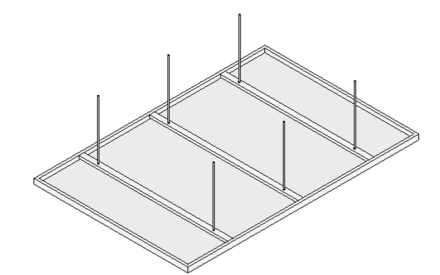

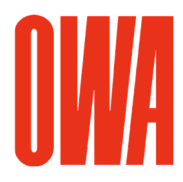

Page 8 of 9

## Appendix B supplied by OWA Lighting Fixtures families

The following lighting fixtures families are available with varies type dimension settings. The lighting fixtures have electrical and rendering data such as ies files (photometric web files) integrated.

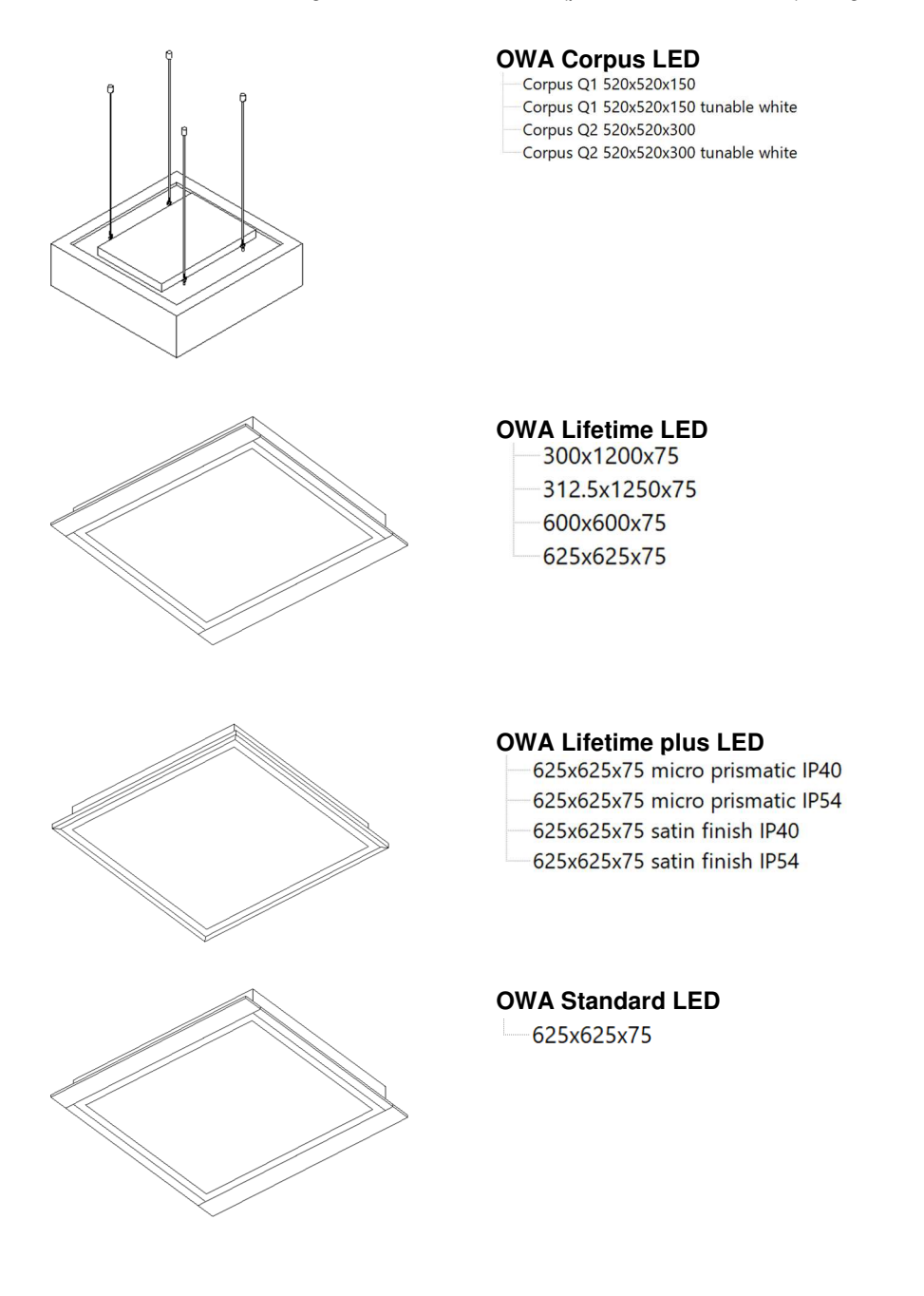

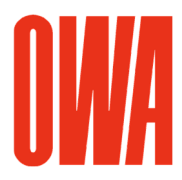

Page 9 of 9

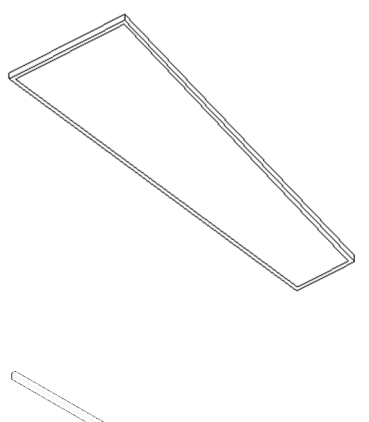

### **OWA Trapeze LED**

400/200x1200x83 Trapeze LED A satin finish

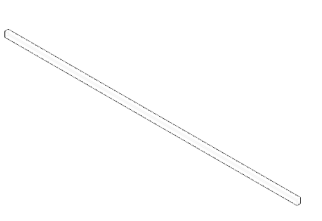

#### **OWAlight LED Track**